## POWERNODE (POWERNODE2i) を使用した、 ワイヤレスサラウンドの設定方法

 使用する2台のPOWERNODEをあらかじめ WiFi接続しておきます。
 右上の「固定グループ」をタッチします。

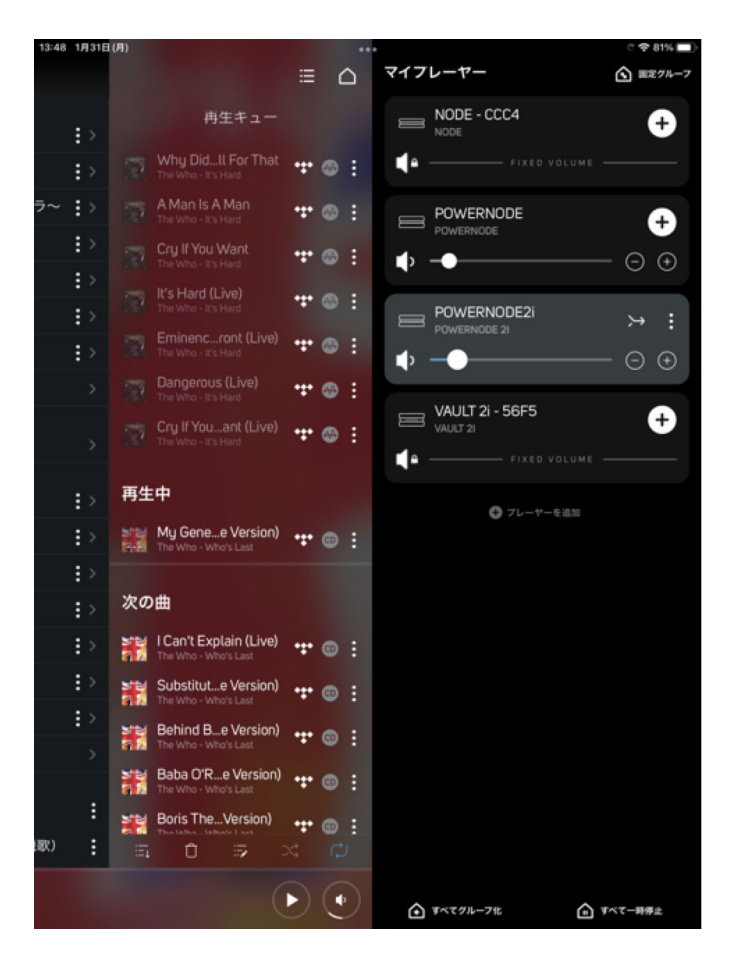

- (2) 固定グループのウィンドウが開くので、「固 定グループを作成」をタッチします。

(3) ホームシアターグループをタッチします。

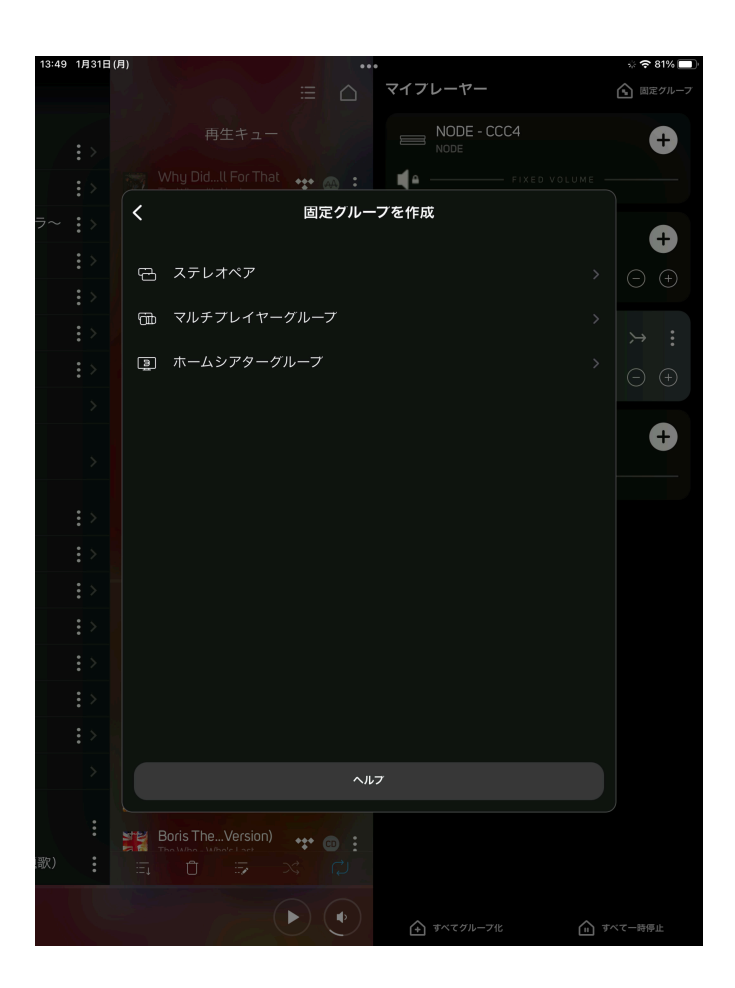

≈ 81%

13:49 1月31日(月)

(4) グループ化したい、使用するPOWERNODE を選択します。 (5) ホームシアターグループの任意の名称を入力 します。

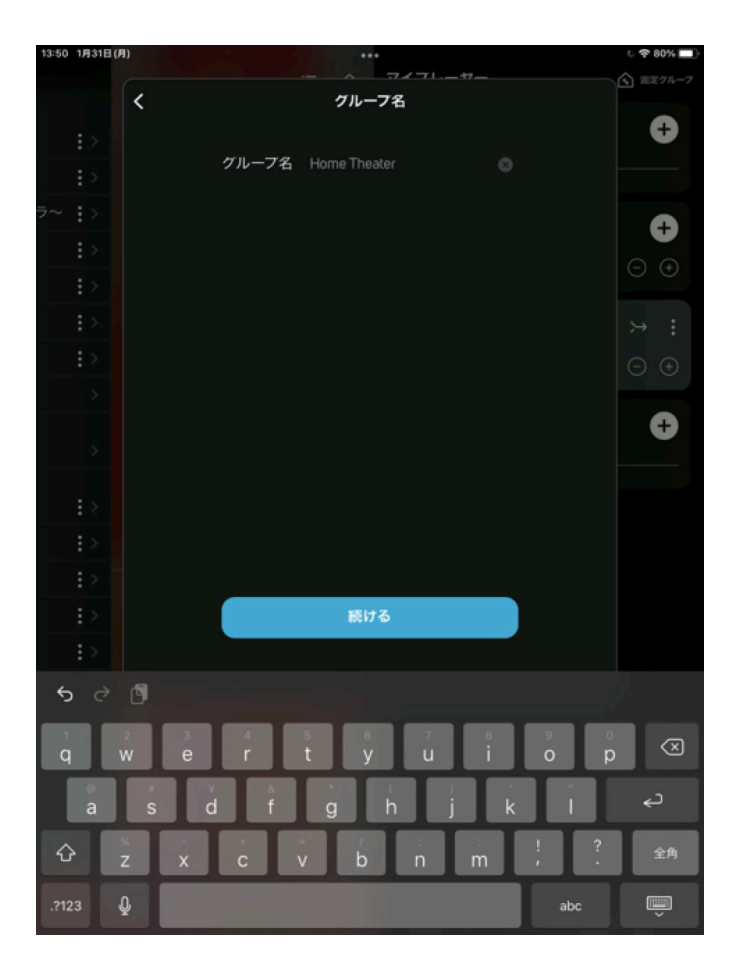

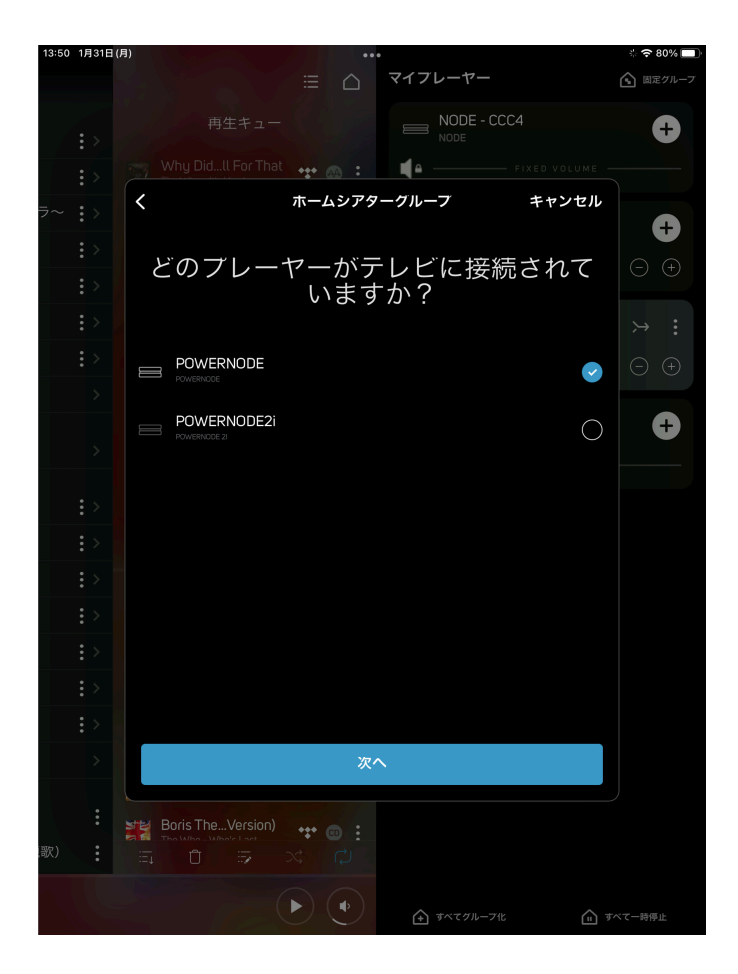

(6) テレビのARC端子に接続しているPOWERNODEを選択します。

(7) 前後のプレーヤー(スピーカー)からの距離 を設定します。単位はメーターかフィートが 選べます。

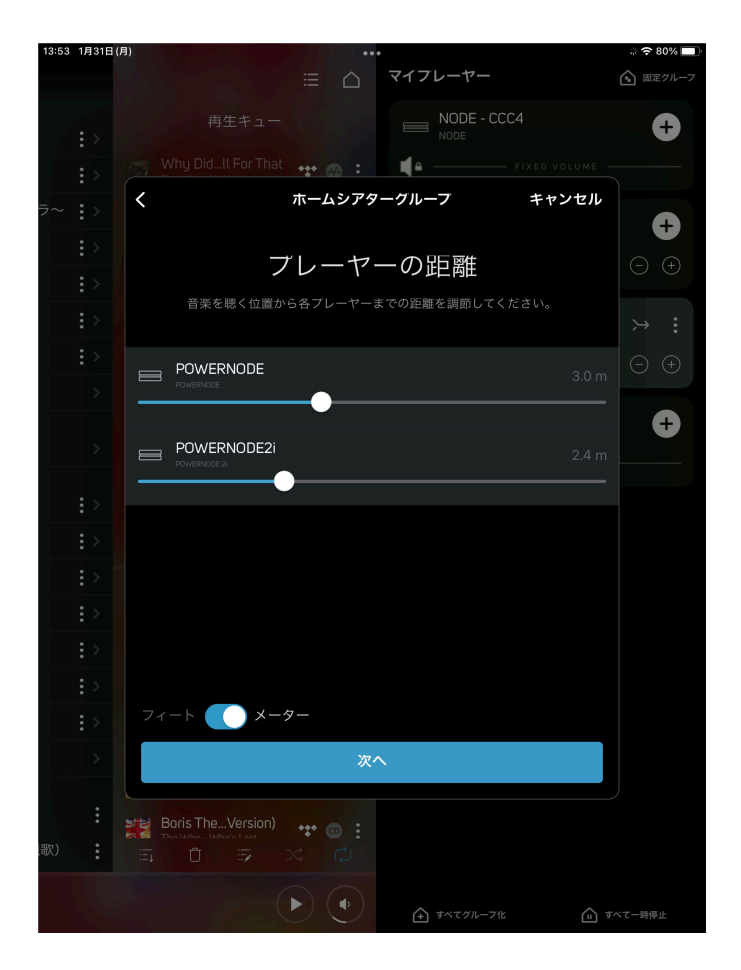

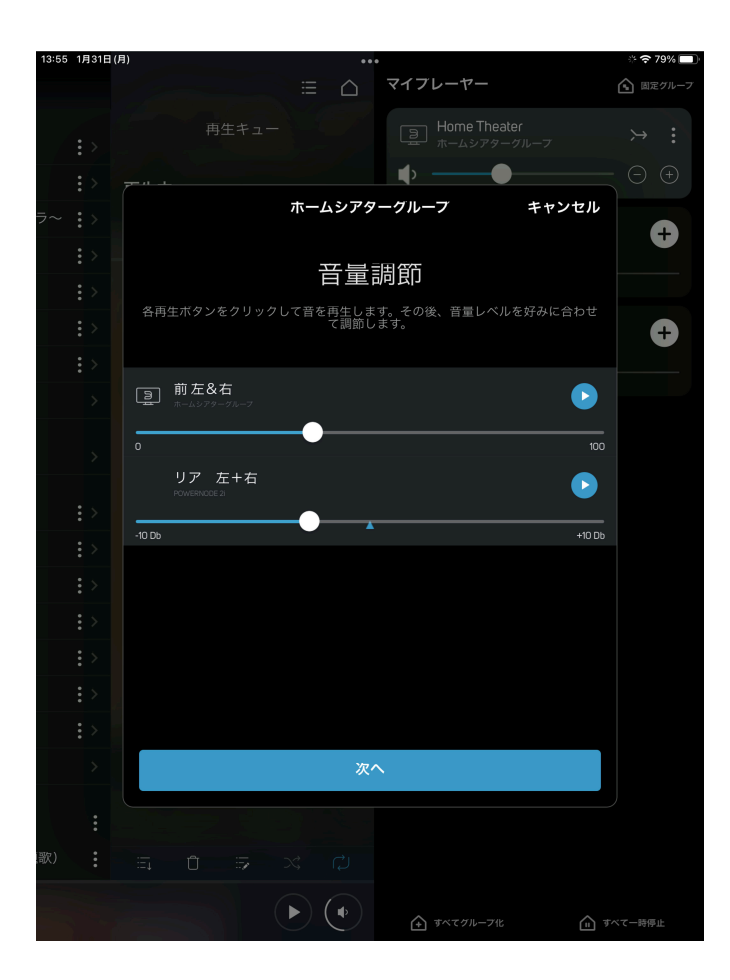

## (8) フロントとリアの音量レベルを設定します

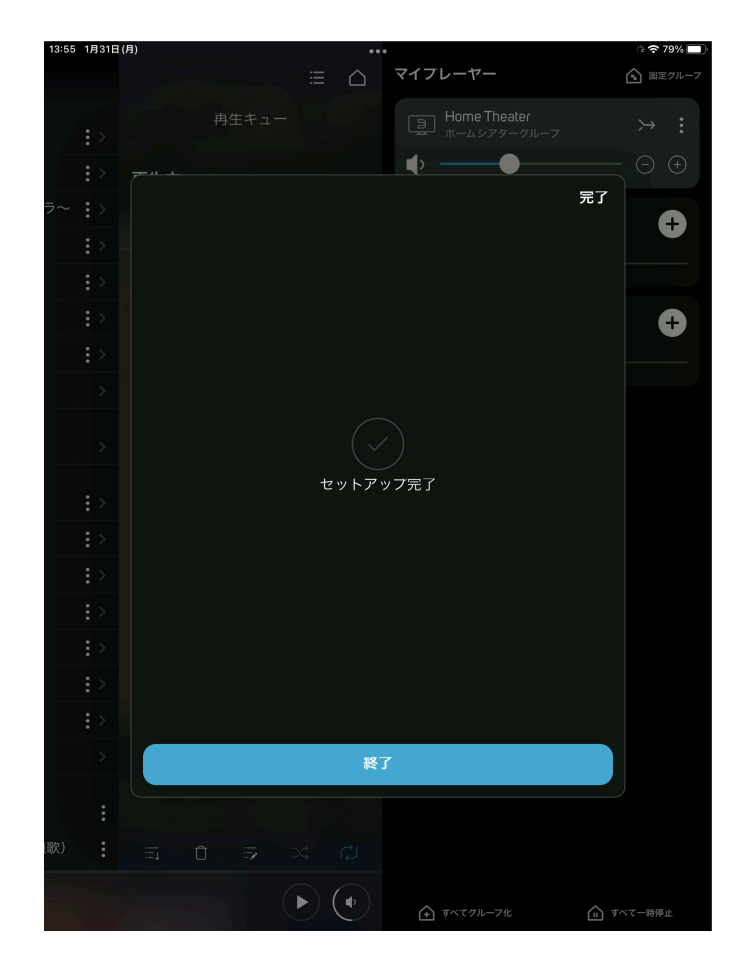

## 4:07 1月31日(月) ≈ 77% マイフレーヤー 田定グルーフ ≡ ≙ Home Theater ホームシアターグループ **▲**× ●− 再生中 NODE - CCC4 Follow Me Ð • 次の曲 VAULT 2i - 56F5 Ð Chain of Fools **1**• — Take Away My Fear Ty's Move Thursday Diva - Follow Me All I Knew Thursday Diva - Follow Me 🗇 🙃 🗄 The Grey Ghost No More Promises The Carpenters 🔎 💿 🗄 Berimbau 🗇 😁 🗄 Little Keke 2 . Seems Li... ld Times 🗊 🐵 : ►) (•) ▲ すべてグルーフ化 ▲ すべて一時停止

(10) ホームシアターグループが作成されました。

(9) これでセットアップが完了します。

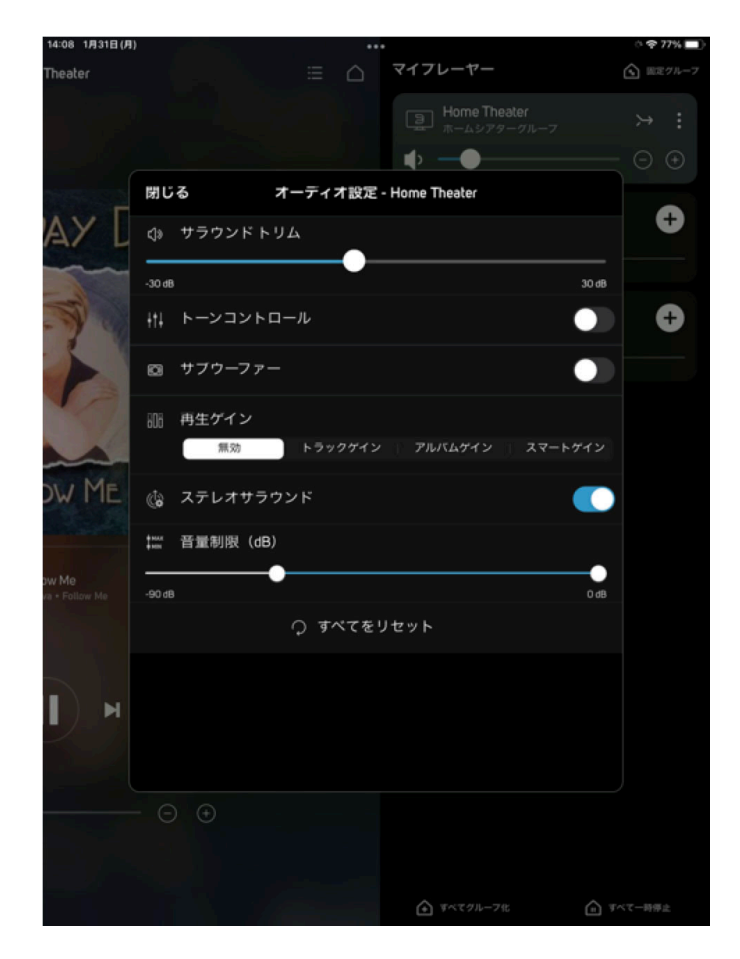

Initial docomo 

Home Theater

Image: Second second seco

(11) 2chソース入力でのサラウンド再生を有効す るには、このグループのオーディオ設定で、 「ステレオサラウンド」を有効にします。

・ドルビー音源再生中には、BluOS Controllerに
 「Dolby Audio」が表示されます。